# 札幌市大型ごみインターネット受付

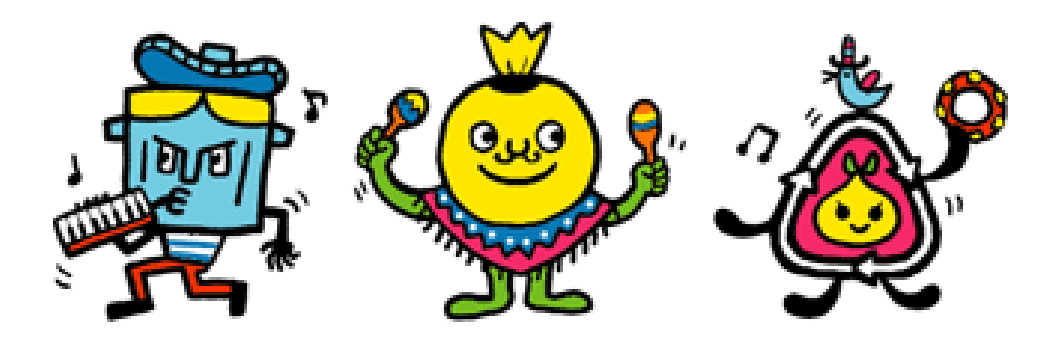

利用マニュアル

● 大型ごみインターネット申込方法

1. 申し込み

- 2. 申込内容の確認
- 3. 申込内容の変更
- 4. 申込内容の取消
- 5. 品目検索
- 6. 大型ごみ処理手数料シール取扱店

※PCとスマートフォンで申し込み方法は、同じです。

①札幌市大型ごみインターネット受付(<u>https://sapporo-oogatagomi.jp/receipts/home</u>) ヘアクセスします。

②受付サイトのトップページ中部にある「申し込み」を選択してください。

③メールアドレスと(確認用)を入力し、内容に間違いがなければ、同意確認にチェックを入れて、 「メールアドレス送信」を押してください。

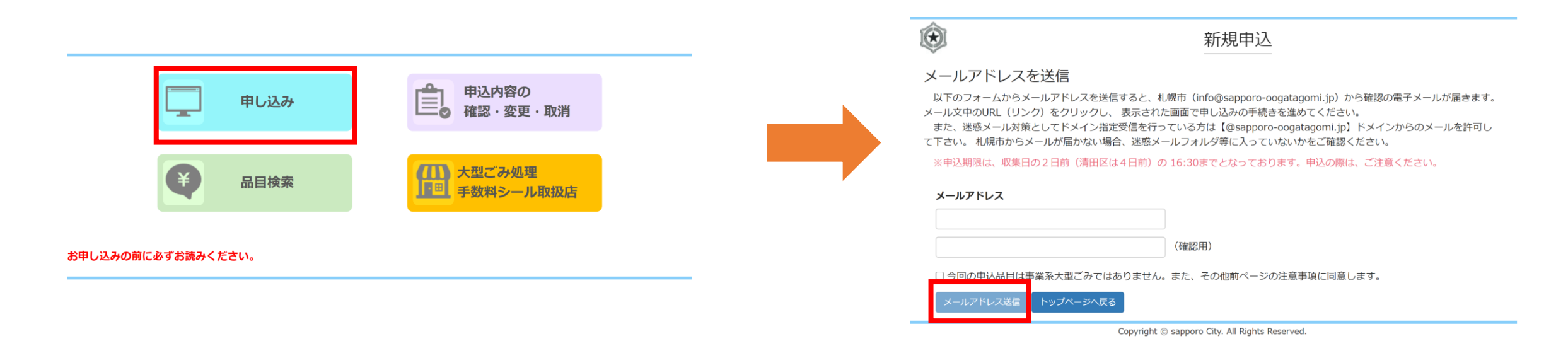

④札幌市から確認の電子メールが届きます。メール文中のURL(リンク)をクリックしてください。

⑤申込者情報入力が表示されていることを確認し、 氏名、ヨミガナ、電話番号、郵便番号、町丁名、番・号、住居形態、排出場所を入力。 **※番・号の、号の後の枝番の入力は不要です**。

⑥注意事項を確認し、入力内容に間違いがなければ、「次へ(自宅確認)」を押してください。

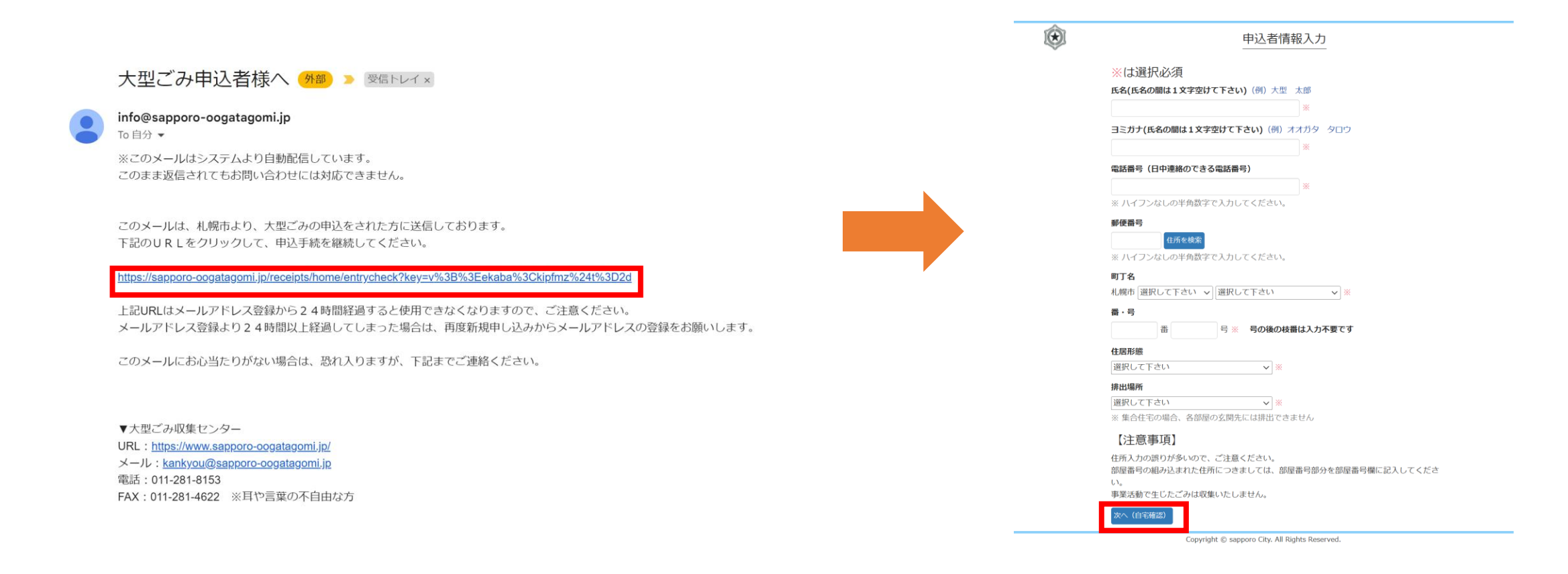

⑦入力した自宅住所より地図が表示されます。

ピンで示された場所が収集場所として間違いがないかを確認し、間違いがなければ「次へ(品目選択)」を押す。 間違いがあれば、「戻る(申込者情報入力)」を押し、⑤の入力を変更する。

⑧品目の検索画面が表示されます。検索は、分類もしくは品目名で検索ができます。 検索結果は、分類、品目名、料金、個数(1品目10個まで)が表示されます。 排出する品目と個数を確認し、間違いがなければ選択ボタンにチェックを入れて、 「次へ(排出日選択)」を押してください。 間違いがあれば、「戻る(申込者情報入力)」を押し、⑤の入力を変更する。 ※何も入力せずに検索すると、登録されている全ての品目リストが表示されます。

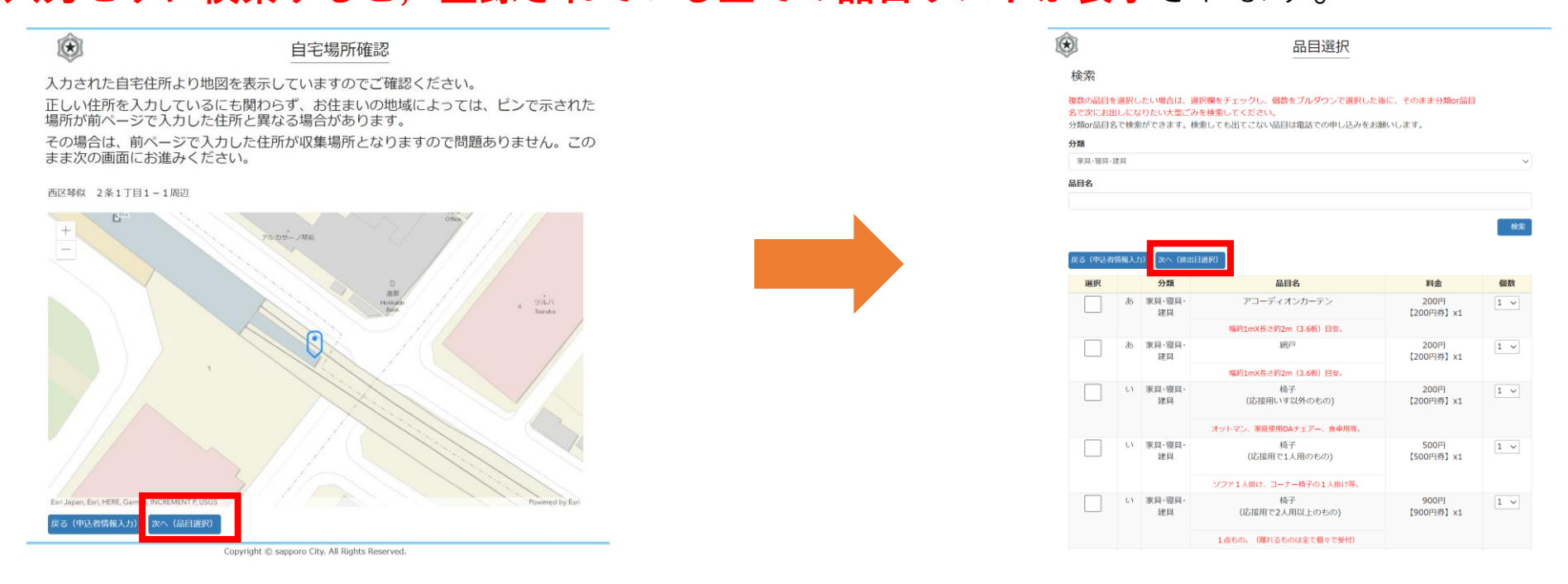

⑨排出日選択より排出日を選択して、「排出日決定」を押してください。 ※収集のご予約は2週間後の日付まで選択可能です。

### ⑩表示されます申込内容を間違いがないか確認し、間違いがなければ同意ボタンにチェックを入れて、 「申込をする」を押してください。 ۲

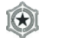

#### 排出日選択

排出日を選択してください。 ○マークがついている日がお申込み可能です。ご希望の排出日をクリックしてください。 ×マークがついている日は収集ができない日です。 収集のご予約は2週間後の日付まで選択可能です。

|    |    |    | 2024年7月 |    |    |    |
|----|----|----|---------|----|----|----|
| 日  | 月  | 火  | 水       | 木  | 金  | ±  |
|    | 1  | 2  | 3       | 4  | 5  | 6  |
|    | ×  | ×  | ×       | ×  | ×  | ×  |
| 7  | 8  | 9  | 10      | 11 | 12 | 13 |
| ×  | ×  | ×  | 0       | ×  | ×  | ×  |
| 14 | 15 | 16 | 17      | 18 | 19 | 20 |
| ×  | ×  | ×  | ×       | ×  | ×  | ×  |
| 21 | 22 | 23 | 24      | 25 | 26 | 27 |
| ×  | ×  | ×  | ×       | ×  | ×  | ×  |
| 28 | 29 | 30 | 31      |    |    |    |
| ×  | ×  | ×  | ×       |    |    |    |

|           |       |    | 2024年8月 |    |    |    |
|-----------|-------|----|---------|----|----|----|
| B         | 月     | 火  | 水       | 木  | 金  | ±  |
|           |       |    |         | 1  | 2  | 3  |
|           |       |    |         | ×  | ×  | ×  |
| 4         | 5     | 6  | 7       | 8  | 9  | 10 |
| ×         | ×     | ×  | ×       | ×  | ×  | ×  |
| 11        | 12    | 13 | 14      | 15 | 16 | 17 |
| ×         | ×     | ×  | ×       | ×  | ×  | ×  |
| 18        | 19    | 20 | 21      | 22 | 23 | 24 |
| ×         | ×     | ×  | ×       | ×  | ×  | ×  |
| 25        | 26    | 27 | 28      | 29 | 30 | 31 |
| ×         | ×     | ×  | ×       | ×  | ×  | ×  |
| 戻る (品目選択) | 排出日決定 |    |         |    |    |    |

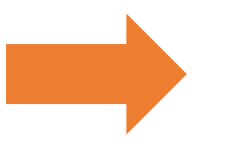

|      |  |  | お申 | し込み |
|------|--|--|----|-----|
| <br> |  |  |    |     |

以下の内容でお申込みを確定してよろしいですか? 電話番号や住所の入力誤りにより大型ごみを収集できないケースが発生しております。 お申し込みの際は、電話番号や住所などを今一度ご確認くださいますようよろしくお願 いします。

よろしければ「申込をする」をクリックしてください

| お名前               | 札幌 太郎              |      |    |  |  |
|-------------------|--------------------|------|----|--|--|
| ヨミガナ              | サッポロ タロウ           |      |    |  |  |
| 電話番号              | 011-281-8153       |      |    |  |  |
| ご住所               | 060-0001           |      |    |  |  |
|                   | - 北海道札幌市中央区北1条两2丁目 |      |    |  |  |
| 建物名               |                    |      |    |  |  |
| 排出日               | 2024年 7月 10日       |      |    |  |  |
| 排出場所              |                    |      |    |  |  |
| 支払区分 大型ごみ処理手数料シール |                    |      |    |  |  |
|                   | 品物名                | 単価   | 個数 |  |  |
| アコーディオンカーテン       |                    | 200円 | 1  |  |  |

#### 【申込をする】をクリックする前に必ずお読みください。

【注意事項】 大型ごみ処理手数料シールまたは紙(電子決済の場合)には、申込完了後に送信されるメールで通知された4ケタの受付番号 を記入して、大型ごみの見やすいところに貼ってください。 複数の場合はそれぞれの大型ごみに貼ってください。 大型ごみ処理手数料シールまたは紙を貼っていない場合は、大型ごみを収集することができません。

紙 (雷子決済の場合)の貼付例

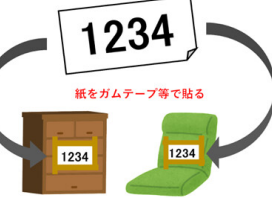

☑ 今回の申込品目は事業系大型ごみではありません。また、その他の注意事項に同意します。

申込をする 戻る(支払い方法選択

Copyright © sapporo City. All Rights Reserved.

 ①表示されます支払方法を、大型ごみ処理手数料シール購入、クレジットカード、LINEPay、PayPayから 選択し、選択した支払方法に間違いがなければ、「支払方法決定」を押す。
 ※1度、支払方法決定を押すとキャンセルはできませんのでご注意ください。

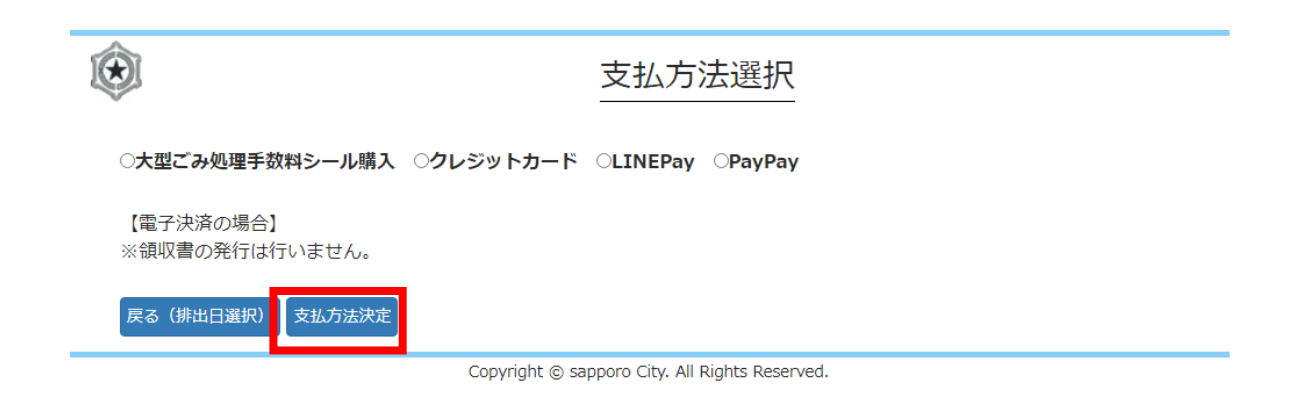

- 2. 申込内容の確認
  - ①札幌市大型ごみインターネット受付(<u>https://sapporo-oogatagomi.jp/receipts/home</u>)を開く
     ②ページ中部記載の"申込内容の確認・変更・取消"をクリック

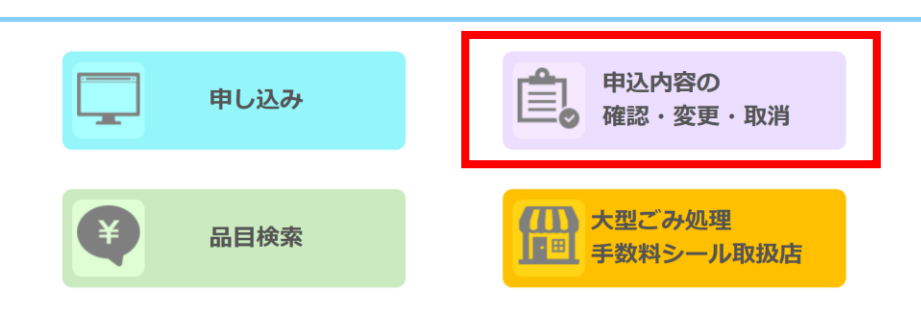

お申し込みの前に必ずお読みください。

③利用したメールアドレスと、申込時に受領したメールに記載のあったIDを入力し、"確認"をクリック

 $(\mathbf{\hat{s}})$ 

申込内容の確認・変更・取消

申込者確認

※申込時に入力されたメールアドレスとIDを入力してください。

下記2項目を入力後、確認ボタンを押してください。

※IDは申込時に送信された「札幌市大型ごみ収集申込受付完了のお知らせ」メールに記載されています。

※申込変更期限は、収集日の2日前(清田区は4日前)の16:30までとなっております。 申込内容をご変更する場合は、ご注意ください。

| メールアドレス |  |
|---------|--|
| I D     |  |

該当するデータが存在しません

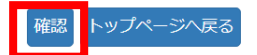

2. 申込内容の確認

④申込内容を確認する

| $(\mathbf{k})$ | お申し込み            |      |    |  |
|----------------|------------------|------|----|--|
| お名前            | 札幌 太郎            |      |    |  |
| ヨミガナ           | サッポロ タロウ         |      |    |  |
| 電話番号           | 011-281-8153     |      |    |  |
| ご住所            |                  |      |    |  |
| 建物名            |                  |      |    |  |
| 排出日            | 2024年 7月 17日     |      |    |  |
| 排出場所           | 大型ごみ置き場          |      |    |  |
| 支払区分           | ム区分 クレジットカード     |      |    |  |
|                | 品物名              | 単価   | 個数 |  |
|                | ソファー<br>(2人掛け以上) | 900円 | 1  |  |

トップページへ戻る 申込を取消する 申込内容を変更する

Copyright © sapporo City. All Rights Reserved.

3. 申込内容の変更

①札幌市大型ごみインターネット受付(<u>https://sapporo-oogatagomi.jp/receipts/home</u>)を開く
 ②ページ中部記載の"申込内容の確認・変更・取消"をクリック

| 申し込み  | 申込内容の<br>確認・変更・取消   |
|-------|---------------------|
| 日日 後索 | 大型ごみ処理<br>手数料シール取扱店 |

お申し込みの前に必ずお読みください。

③利用したメールアドレスと、申込時に受領したメールに記載のあったIDを入力し、"確認"をクリック

۲

申込内容の確認・変更・取消

申込者確認

※申込時に入力されたメールアドレスとIDを入力してください。

下記2項目を入力後、確認ボタンを押してください。

※IDは申込時に送信された「札幌市大型ごみ収集申込受付完了のお知らせ」メールに記載されています。

※申込変更期限は、収集日の2日前(清田区は4日前)の16:30までとなっております。 申込内容をご変更する場合は、ご注意ください。

| メールアドレス |  |
|---------|--|
| I D     |  |

該当するデータが存在しません

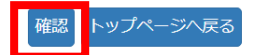

## 3. 申込内容の変更

④申込内容を確認し、変更する場合は、"申込内容を変更する"をクリック

| $\bigotimes$                 | お申し込み                        |      |    |  |
|------------------------------|------------------------------|------|----|--|
| お名前                          | 札幌 太郎                        |      |    |  |
| ヨミガナ                         | サッポロ タロウ                     |      |    |  |
| 電話番号                         | 011-281-8153                 |      |    |  |
| ご住所                          | 060-0001<br>北海道札幌市中央区北1条西2丁目 |      |    |  |
| 建物名                          | 札幌市役所 1                      |      |    |  |
| 排出日                          | 2024年 7月 17日                 |      |    |  |
| 排出場所                         | 大型ごみ置き場                      |      |    |  |
| 支払区分                         | クレジットカード                     |      |    |  |
|                              | 品物名                          | 単価   | 個数 |  |
|                              | ソファー<br>(2人掛け以上)             | 900円 | 1  |  |
| トップページへ戻る 申込を取消する  申込内容を変更する |                              |      |    |  |

Copyright © sapporo City. All Rights Reserved.

⑤申込の記載と合わせる

※申込変更期限は、収集日の2日前(清田区は4日前)の16:30までとなっておりますので、 申込内容を変更する場合は、ご注意ください。 4. 申込内容の取消

①受付サイトのトップページ中部にある「申込内容の確認・変更・取消」を選択してください。

②お申込内容が表示されます。内容に誤りがないか確認し,間違いがなければ「申込を取消する」を 選択してください。

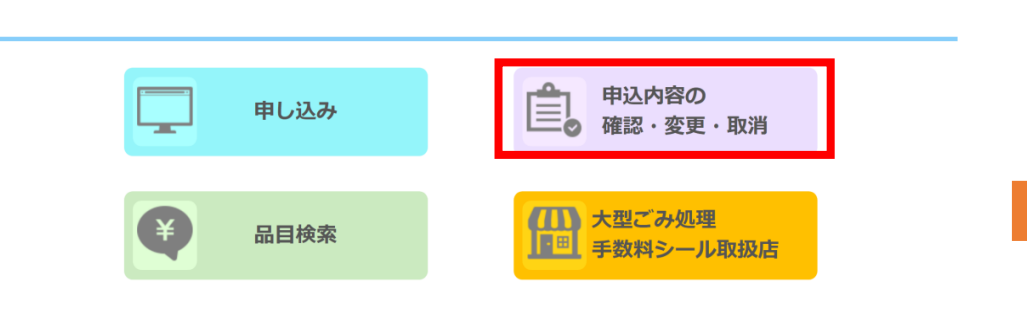

お申し込みの前に必ずお読みください。

| $(\mathbf{\hat{\mathbf{b}}})$    | お申し込み             |      |    |
|----------------------------------|-------------------|------|----|
| お名前                              | 札幌 太郎             |      |    |
| ヨミガナ                             | サッポロ タロウ          |      |    |
| 電話番号                             | 011-281-8153      |      |    |
| ご住所 060-0001<br>北海道札幌市中央区北1条西2丁目 |                   |      |    |
|                                  |                   |      |    |
| 排出日                              |                   |      |    |
| 排出場所                             |                   |      |    |
| 支払区分                             | クレジットカード          |      |    |
|                                  | 品物名               | 単価   | 個数 |
|                                  | 札幌市役所<br>(2人掛け以上) | 900円 | 1  |
| トップページへ戻る 申込を                    | 取消する 申込内容を変更する    |      |    |

北海道札幌市中央区北1条西2丁目

4. 申込内容の取消

③申込内容が表示されます。再度、内容に誤りがないか確認し、間違いがなければ「次へ(取消受付)」を 選択してください。

④お申込内容の取消し画面が表示されますと、申込内容の取消が完了です。

| $(\bigstar)$                                                                             | お申込内容の取消            |    |    |  |
|------------------------------------------------------------------------------------------|---------------------|----|----|--|
| 取消受付データを送信してもよろしいですか?<br>一度取り消しされた申込内容の確認や変更はできなくなります。その場合は新規にお申し込みを行ってください<br>*8前 札幌 太郎 |                     |    |    |  |
| ヨミガナ                                                                                     | サッポロ タロウ            |    |    |  |
| 電話番号                                                                                     | 011-281-8153        |    |    |  |
| ご住所                                                                                      |                     |    |    |  |
| 建物名                                                                                      | ロピア北25条301          |    |    |  |
| 排出日                                                                                      | 2024年 7月 17日        |    |    |  |
| 排出場所 大型ごみ置き場                                                                             |                     |    |    |  |
|                                                                                          | 品物名                 | 単価 | 個数 |  |
| ソファー900円1(2人掛け以上)                                                                        |                     |    |    |  |
| トップページへ戻る次へ                                                                              | (取消受付) 011-281-8153 |    |    |  |

お申込内容の取消し
お申込みは正常に取消されました。
トップページへ戻る

Copyright © sapporo City. All Rights Reserved.

5. 品目検索

①受付サイトのトップページ中部にある「品目検索」を選択してください。

②検索画面が表示されます。検索は、分類もしくは品目名で検索ができます。 検索結果は、分類、品目名、料金が表示されます。
※何も入力せずに検索すると、登録されている全ての品目リストが表示されます。

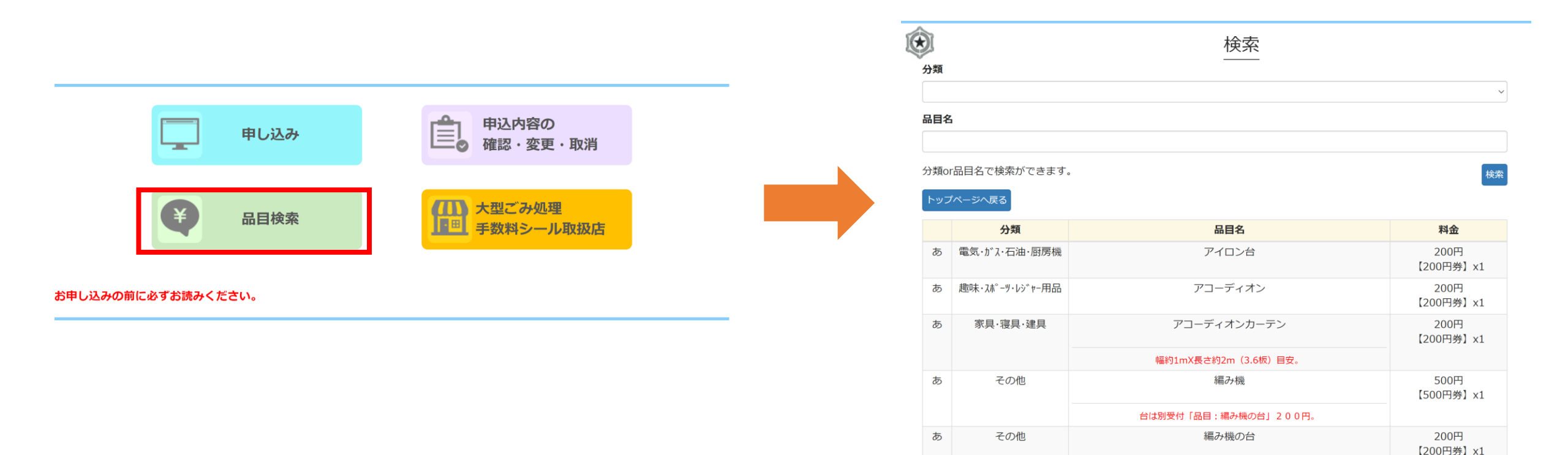

編み機スタンド・テーブル。

6. 大型ごみ処理手数料シール取扱店

①受付サイトのトップページにある「大型ごみ処理手数料シール取扱店」を選択してください。

②指定ごみ袋・大型ごみ処理手数料シール取扱店一覧が表示されます。 表示は、札幌市10区と市外の取扱店一覧で表示されます。

# 申し込み 申込内容の 確認・変更・取消 日目検索 品目検索

お申し込みの前に必ずお読みください。

#### 指定ごみ袋・大型ごみ処理手数料シール取扱店一覧 (令和5年11月10日現在)

|   |                        |          | 11.000                         |
|---|------------------------|----------|--------------------------------|
|   | 取扱店名                   | 郵使借号     | 住所                             |
|   | セイコーマート 旭ヶ丘4丁目店        | 064-0041 | 札幌市中央区旭ヶ丘 4 丁目 1 番 7 号         |
|   | セイコーマート 西円山敬樹園店        | 064-0944 | 札幌市中央区円山西町4丁目3番20号             |
|   | セイコーマート 西円山病院店         | 064-0944 | 札幌市中央区円山西町4丁目7番25              |
|   | ファミリーマート 札幌円山西町店       | 064-0944 | 札幌市中央区円山西町7丁目2番1号              |
|   | フーズバラエティ すぎはら          | 064-0951 | 札幌市中央区宮の森 1条 9丁目 3-13          |
|   | ローソン 札幌宮の森1条店          | 064-0951 | 札幌市中央区宮の森 1条11丁目25             |
|   | セイコーマート はまざき店          | 064-0951 | 札幌市中央区宮の森 1条15丁目               |
|   | 恵比寿屋 宮の森店              | 064-0952 | 札幌市中央区宮の森 2条 6丁目               |
|   | 札幌荒井山簡易郵便局             | 064-0953 | 札幌市中央区宮の森 3条13丁目 5-18          |
|   | セブンイレブン 札幌宮の森4条店       | 064-0954 | 札幌市中央区宮の森 4条 4丁目 3-6           |
|   | まいばすけっと宮の森2条店          | 064-0952 | 札幌市中央区宮の森2条5丁目2番8号             |
|   | ファミリーマート 札幌宮の森中央店      | 064-0953 | 札幌市中央区宮の森3条1丁目64               |
|   | サッポロドラッグストアー 宮の森3条店    | 064-0953 | 札幌市中央区宮の森3条2丁目5-1              |
|   | ファミリーマート 札幌宮の森3条店      | 064-0953 | 札幌市中央区宮の森3条6丁目2-8              |
|   | ツルハドラッグ 宮の森3条店         | 064-0953 | 札幌市中央区宮の森3条6丁目31番              |
|   | 北海市場 宮の森店              | 064-0954 | 札幌市中央区宮の森4条4丁目3-16             |
|   | 有限会社 双子山               | 064-0946 | 札幌市中央区双子山 3丁目 1-8              |
|   | 株式会社 ふなきストアー           | 064-0946 | 札幌市中央区双子山1丁目7-4                |
|   | ローソン 札幌大通西二丁目店         | 060-0042 | 札幌市中央区大通西 2丁目 9                |
|   | アインズ&トルペ 地下街店          | 060-0042 | 札幌市中央区大通西 3丁目 11番地北洋ビルB2F      |
|   | セイコーマート 大通ビッセ店         | 060-0042 | 札幌市中央区大通西 3丁目 7番地              |
|   | アインズ&トルペ 大通ビッセ店        | 060-0042 | 札幌市中央区大通西 3 丁目 大通ビッセB2 F       |
|   | ローソン 札幌オーロラタウン店        | 060-0042 | 札幌市中央区大通西 3 丁目地下街オーロラクウン内      |
|   | 株式会社 やまさ中山商店           | 060-0042 |                                |
|   | なかいか、料幅大通西の工目店         | 060-0042 |                                |
|   |                        | 060-0042 |                                |
|   |                        | 060-0042 | 1 解声中中区大通而12丁目第2合同序全内          |
|   | セローマード 第5日時月日月         | 060-0042 |                                |
| 中 |                        | 060-0042 |                                |
| 央 |                        | 060-0042 |                                |
| X |                        | 060-0042 |                                |
|   |                        | 060-0042 |                                |
|   |                        | 060-0042 |                                |
|   |                        | 060-0042 |                                |
|   |                        | 060-0042 |                                |
|   | N. パートセンター円田店          | 064-0820 |                                |
|   |                        | 064-0820 |                                |
|   | セノンイレノン 札幌内山公園駅店       | 064-0820 |                                |
|   | セイコーマート 円山公園店          | 064-0820 | 札幌市中央区大通西26丁目1−3               |
|   | ローソン 札幌地下鉄大道東店         | 060-0042 | 机械中中央区大通西21日                   |
|   | セフンイレフン北海道ST大通東店       | 060-0042 | 札幌市中央区大通西2丁目地下鉄大通駅構内           |
|   | ローソン 札幌地下鉄東西線大通駅店      | 060-0042 | 札幌市中央区大通西2丁目地下获大通駅地下2階構内       |
|   | セブンイレブン北海道ST大通店        | 060-0042 | 札幌市中央区大通西3丁目地下鉄大通駅構内           |
|   | セブンイレブン 札幌大通西7丁目店      | 060-0042 | 札幌市中央区大通西7丁目1-1                |
|   | ファミリーマート 札幌大通西7丁目店     | 060-0042 | 札幌市中央区大通西7丁目3-1                |
|   | ローソン 札幌南大通西九丁目店        | 060-0042 | 札幌市中央区大通西9丁目1-1                |
|   | ドナ・札幌店                 | 060-0041 | 札幌市中央区大通東1丁目3番地中央バスターミナル内      |
|   | セフンイレブン札幌大通東3店         | 060-0041 | 札幌市中央区大通東3丁目2                  |
|   | セブンイレブン札幌大通東4丁目店       | 060-0041 | 札幌市中央区大通東4丁目2番地                |
|   | ローソン 札幌創成橋店            | 060-0061 | 札幌市中央区南 1条西 1丁目13-1            |
|   | 薬マツモトキヨシ 札幌南1条店        | 060-0061 | 札幌市中央区南 1条西 3-8                |
|   | 株式会社 クローバー・マネジメント 札幌支店 | 060-0061 | 札幌市中央区南 1条西 4丁目20番地札幌エスワンビル4階  |
|   | キタコー 株式会社 本社           | 060-0061 | 札幌市中央区南 1条西 6丁目 7 センチュリービル2階   |
|   | ローソン 札幌南1条西六丁目店        | 060-0061 | 札幌市中央区南 1条西 6丁目11              |
|   | セイコーマート 中央店            | 060-0061 | 札幌市中央区南 1条西 9丁目                |
|   | ビッグ 南1条店               | 060-0061 | 札幌市中央区南 1条西 9丁目 ビッグバレス南1条1階    |
|   | セブンイレブン 札幌南1条西11丁目店    | 060-0061 | 札幌市中央区南 1条西11丁目327-2           |
|   | ローソン LP 札幌円山南1条店       | 064-0801 | 札幌市中央区南 1条西26丁目 1-1            |
|   | アインズ&トルペ マルヤマクラス店      | 064-0801 | 札幌市中央区南 1条西27丁目 183-1マルヤマクラスB1 |